# Inserir Situação de Ligação de Água

O objetivo desta funcionalidade é inserir a situação de ligação de água. Ela pode ser acessada via Menu de Sistema, no caminho: GSAN > Atendimento ao Público > Ligação de Água > Inserir Situação de Ligação de Água.

Feito isso, o sistema acessa a tela abaixo:

### Observação

Informamos que os dados exibidos na tela a seguir são fictícios e não retratam informações de clientes.

| 🕲 Gsan -> Atendim                                          | iento ao Publico -> Ligacao de Agua -> Inserir Situacao de Ligacao de Agua |
|------------------------------------------------------------|----------------------------------------------------------------------------|
| Inserir Situação de Ligação d                              | e Água                                                                     |
| Para inserir a situação de ligação de água                 | a, informe a descrição abaixo:                                             |
| Descrição: *                                               | TESTE                                                                      |
| Descrição Abreviada: *                                     | TT                                                                         |
| Consumo Mínimo: *                                          | 1000                                                                       |
| Indicador de Faturamento: *                                | ◯ Sim ◯ Não                                                                |
| Indicador de Existência de Rede: *                         | 💿 Sim 💛 Não                                                                |
| Indicador de Existência de Ligação: *                      | 🖲 Sim 🔘 Não                                                                |
| Indicador de Abastecimento: *                              | 🖲 Sim 💛 Não                                                                |
| Indicador Água ativa: *                                    | ● Sim ─ Não                                                                |
| Indicador Água Desligada: *                                | 🖲 Sim 💛 Não                                                                |
| Indicador Água Cadastrada: *                               | 🖲 Sim 💛 Não                                                                |
| Indicador de Análise de Água: *                            | 🖲 Sim 🔘 Não                                                                |
| Indicador de Permissão para Corte de<br>Esgoto: *          | ⊖ Sim <sup>●</sup> Não                                                     |
| Indicador de só Faturar com Consumo<br>Real: *             | 🖲 Sim 🔘 Não                                                                |
| Indicador de só Faturar com Leitura<br>Real: *             | 🖲 Sim 🔘 Não                                                                |
| Indicador de cobrança da Taxa de<br>Coleta de Lixo(TCL): * | ⊖ Sim ● Não                                                                |
|                                                            | * Campos Obrigatórios                                                      |
| Limpar Cancelar                                            | Inserir                                                                    |
|                                                            | Versão: 3 0 5 0 (Batch) 27/03/2017 - 17·10·06                              |

Acima, informe obrigatoriamente todos os campos (para detalhes sobre o preenchimento clique

AQUI) e clique no botão Inserir Atenção: foram alteradas as funcionalidades de Inserir Situação de ligação de Água, e Manter Situação de ligação de Água, para tratar o indicador criado (Indicador de Faturar com Leitura Real). Caso o Indicador de só Faturar com Consumo Real esteja marcado com Sim, o Indicador de Faturar com Leitura Real deve assumir Sim e as demais combinações serão permitidas.

Para a **SAAE de Juazeiro - BA**, o campo **Indicador de cobrança da Taxa de Coleta de Lixo** (**TCL**) é visualizado, uma vez que a Companhia de Abastecimento de Água e Saneamento se tornou responsável também pela coleta de lixo de sua cidade. Neste campo, informe obrigatoriamente se na situação da ligação de água inserida haverá a cobrança da *TCL*. Os valores da taxa variam de acordo com a categoria do imóvel (Residencial, Comercial, Industrial e Público) e suas respectivas subcategorias. Além disso, a *TCL* é cobrada junto da conta mensal de água, podendo ser atualizada anualmente, de acordo com o **Valor de Referência Fiscal (VRF)**, que é corrigido pelo IPCA. **Validações do Sistema** 

•

Verificar preenchimento dos campos:

0

Caso o usuário não informe ou selecione o conteúdo de algum campo necessário à inclusão da situação da ligação de água, o sistema exibe a mensagem: *Informe «nome do campo que não foi preenchido ou selecionado»*.

Verificar existência de situação de ligação de água:

Caso a descrição da situação de ligação de água já exista, o sistema exibe a mensagem: *Situação de Ligação de Água «descrição da situação de ligação de água » já existe no cadastro*.

Verificar sucesso da operação:

Caso o código de retorno da operação efetuada no banco de dados seja diferente de zero, o sistema exibe a mensagem conforme o código de retorno.

## **Preenchimento dos Campos**

| Campo                              | Orientações para Preenchimento                                                                                                    |
|------------------------------------|----------------------------------------------------------------------------------------------------|
| Descrição                          | Campo obrigatório. Informe a Descrição da situação de ligação de<br>água, com no máximo 20 (vinte) caracteres.<br><b>Regra associada</b> : Caso a descrição da situação de ligação de água<br>já exista, o sistema exibe uma mensagem de crítica.                            |
| Descrição Abreviada                | Campo obrigatório. Informe a Descrição abreviada da situação de ligação de água, com no máximo 3 (três) caracteres.                                                                                                    |
| Consumo Mínimo                     | Campo obrigatório. Informe o consumo mínimo da situação da<br>ligação de água com, no máximo 10 (dez) caracteres.                                                                                                    |
| Indicador de Faturamento           | Campo obrigatório. Selecionar entre as opções <i>SIM</i> ou <i>NÃO</i> .<br><b>Regra associada</b> : Caso o indicador de faturamento esteja como<br><i>Não</i> , os imóveis que estiverem nesta situação de ligação não serão<br>selecionados para a geração do Faturamento. |
| Indicador de Existência de<br>Rede | Campo obrigatório. Selecionar entre as opções SIM ou NÃO.                                                                                                    |

| Campo                                                    | Orientações para Preenchimento                                                                                                    |
|----------------------------------------------------------|----------------------------------------------------------------------------------------------------|
| Indicador de Existência de<br>Ligação                    | Campo obrigatório. Selecionar entre as opções SIM ouNÃO.                                                                                                    |
| Indicador de Abastecimento                               | Campo obrigatório. Selecionar entre as opções <i>SIM</i> ou <i>NÃO</i> .<br><b>Regra associada</b> : Caso o indicador de abastecimento esteja como<br><i>Sim</i> , o sistema verifica se houve consumo quando for consistir leitura<br>/ calcular consumo.    |
| Indicador de Água Ativa                                  | Campo obrigatório. Selecionar entre as opções SIM ou NÃO.                                                                                                    |
| Indicador de Água Desligada                              | Campo obrigatório. Selecionar entre as opções SIM ou NÃO.                                                                                                    |
| Indicador de Água Cadastrada                             | Campo obrigatório. Selecionar entre as opções SIM ou NÃO.                                                                                                    |
| Indicador de Análise de Água                             | Campo obrigatório. Selecionar entre as opções SIM ou NÃO.                                                                                                    |
| Indicador de Permissão para<br>Corte de Esgoto           | Campo obrigatório. Selecionar entre as opções <i>SIM</i> ou <i>NÃO</i> .<br><b>Regra associada</b> : Caso o indicador de permissão para corte de<br>esgoto marque <i>Sim</i> , é preciso definir se os imóveis podem ter o<br>esgoto Tamponado ou Desativado. |
| Indicador de Só Faturar com<br>Consumo Real              | Campo obrigatório. Selecionar entre as opções <i>SIM</i> ou <i>NÃO</i> .<br><b>Regra associada</b> : Caso seja selecionado o valor <i>Sim</i> , atribuir o valor<br><i>SIM</i> ao <i>Indicador de Faturar com Leitura Real</i> e bloqueá-lo.                  |
| Indicador de Faturar com<br>Leitura Real                 | Campo obrigatório. Selecionar entre as opções <i>SIM</i> ou <i>NÃO</i> .<br><b>Regra associada</b> : Vide acima.                                                                                                    |
| Indicador de cobrança da Taxa<br>de Coleta de Lixo (TCL) | Campo obrigatório. Selecionar entre as opções SIM ou NÃO.                                                                                                    |

# Funcionalidade dos Botões

| Botão    | Descrição da Funcionalidade                                                     |  |
|----------|---------------------------------------------------------------------------------|--|
| Limpar   | Ao clicar neste botão, o sistema limpa o conteúdo dos campos na tela.           |  |
| Cancelar | Ao clicar neste botão, o sistema cancela a operação e retorna à tela principal. |  |
| Inserir  | Ao clicar neste botão, o sistema comanda a inserção dos dados na base de dados. |  |

### Referências

### Inserir Situação de Ligação de Água

### **Termos Principais**

### Ligação

Clique aqui para retornar ao Menu Principal do GSAN

Base de Conhecimento de Gestão Comercial de Saneamento - https://www.gsan.com.br/

update: 07/12/2018 ajuda:inserir\_situacao\_de\_ligacao\_de\_agua https://www.gsan.com.br/doku.php?id=ajuda:inserir\_situacao\_de\_ligacao\_de\_agua&rev=1544187852 13:04

From:

https://www.gsan.com.br/ - Base de Conhecimento de Gestão Comercial de Saneamento

Permanent link:

https://www.gsan.com.br/doku.php?id=ajuda:inserir\_situacao\_de\_ligacao\_de\_agua&rev=1544187852

Last update: 07/12/2018 13:04

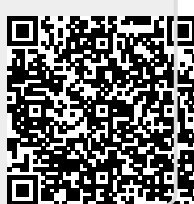